# End User Training Manual for the Intensive Home-Based Services & Therapeutic Behavioral Services Process

### **ProviderConnect**

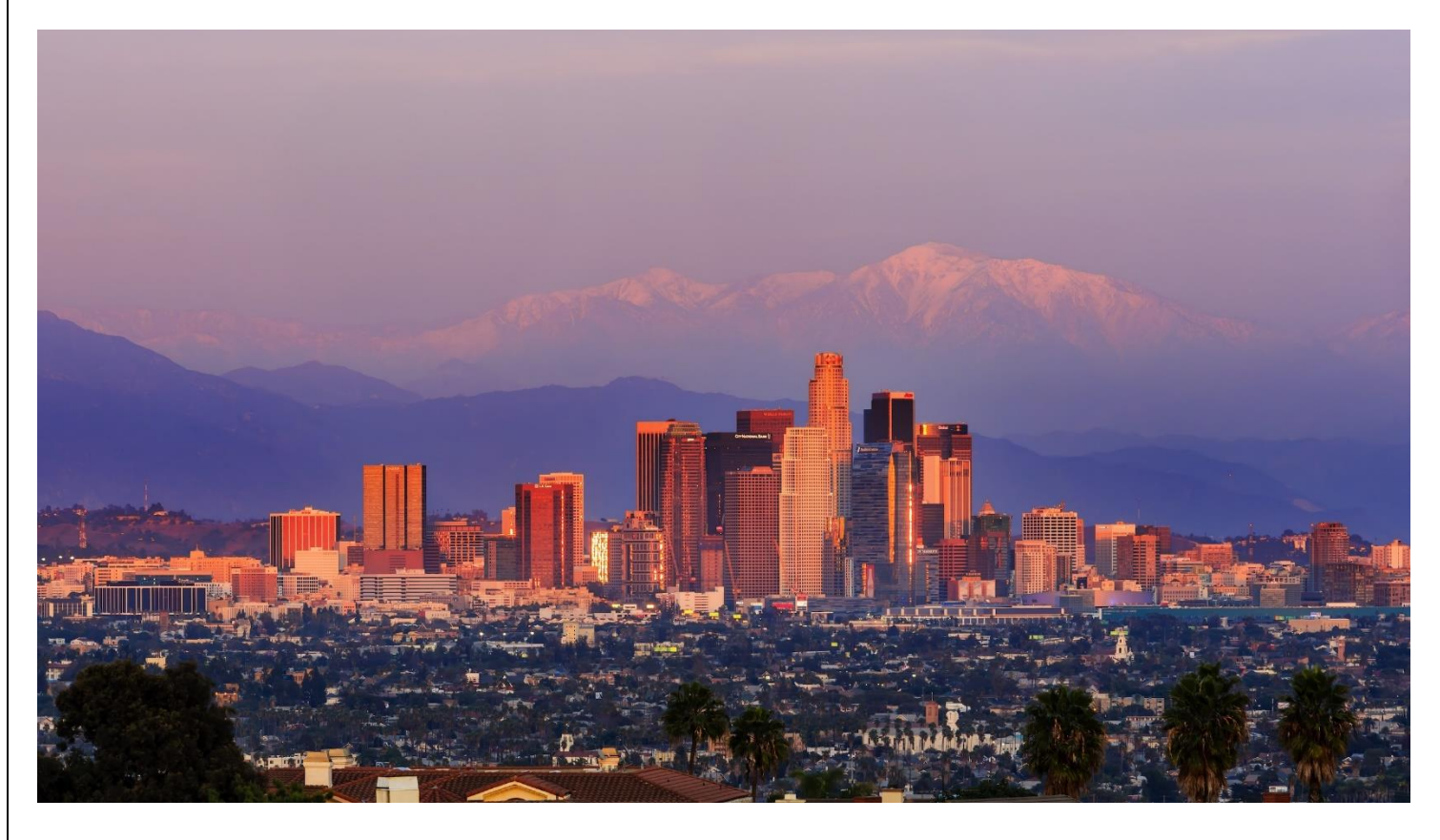

Feb 2022 v4.3

IHBS and TBS End User Training Manual Page 1 of 33

## **Table of Contents**

| Introduction to IBHIS for Intensive Home-Based Services (IHBS) and Therapeutic Behavioral Service (TBS) Providers |
|----------------------------------------------------------------------------------------------------|
| Provider Authorizations V/S Member Based Authorizations4                                                          |
| Access and Limitations4                                                                                           |
| Forms and Instructions for the process to apply for access to ProviderConnect5                                    |
| FFS On Boarding Flow Diagram6                                                                                     |
| ProviderConnect: How to Login with Multi Factor Authentication (MFA) & Main Menu7                                 |
| ProviderConnect: How to Add New Client/Client Search10                                                            |
| ProviderConnect: How to Look up Client14                                                                          |
| ProviderConnect: Demographics16                                                                                   |
| ProviderConnect: How to create a Authorizations Request17                                                         |
| ProviderConnect: Add Attachments21                                                                                |
| ProviderConnect: Adding more Attachments23                                                                        |
| ProviderConnect: Plan Communication25                                                                             |
| ProviderConnect: Reports                                                                                          |
| Service Loop 837 File Format with member authorization32                                                          |
| ProviderConnect Funding Source and Benefit Plan List (Appendix 1)                                                 |

### Introduction to IBHIS for Intensive Home-Based Services and Therapeutic Behavioral Service Providers

The Integrated Behavioral Health Information System (IBHIS) is the Electronic Health Record System (EHRS) that the Los Angeles County Department of Mental Health (LACDMH) implemented. ProviderConnect is a web-based interface that communicates with IBHIS. ProviderConnect is a standard browser-based application that can be launched from any web browsing application such as Internet Explorer, Chrome, or Firefox. ProviderConnect has real-time communication with IBHIS, hence any information submitted is directly entered or updated into IBHIS immediately.

Intensive Home-Based Services (IHBS) providers will use ProviderConnect for the following functions:

- 1. Search for clients
- 2. View Clients Demographics
- 3. Submit Authorizations request for IHBS Services.
- 4. Upload the Client documents as Attachment to Clients cases.
  - Documents to upload:
  - 1. Assessment
  - 2. Client Treatment Plan
  - 3. IHBS /TBS Assessment
  - 4. ICC Eligibility
- 5. Review the status of the authorization

Therapeutic Behavioral Service (TBS) providers will use ProviderConnect for the following functions:

- 1. Search for clients
- 2. View Clients Demographics
- 3. Submit Authorizations request for IHBS Services.
- 4. Upload the Client documents as Attachment to Clients cases.
  - Documents to upload:
  - 1. Assessment
  - 2. Client Treatment Plan
  - 3. IHBS /TBS Assessment

4. ICC Eligibility (The ICC is not required for TBS but if the Provider has the form, they should upload it to ProviderConnect.)

5. Review the status of the authorization

### **Provider Authorizations vs. Member Based Authorizations**

**Provider Authorizations** are at funding source level for a given fiscal year for a provider. Each provider authorization (P-Auth) is assigned with specific dollar amount allocated as per the contract/amendment. When claiming for a service, provider uses a P-Auth and claiming can continue until the dollar is exhausted. Based on clients Medi-Cal eligibility and the type of service claimed, the provider uses a P-Auth that is linked to a Medi-Cal Funding Plan or a Non-Medical Funding Plan.

**Member Based Authorizations** are child records of P-Auth's that are assigned for a specific member for a specific service. When requesting for a member-based authorization for IHBS/TBS, the provider should use an appropriate funding source that covers the requested service. The authorization must be based on the client's Medi-Cal eligibility, use a Medi-Cal or a Non Medi-Cal Funding Source. Also, note that for each claim submitted with a member-based authorization, the dollar amount will be deducted from the parent P-Auth.

### **Access and Limitations**

- To access the system, a web address (URL Uniform Resource Locator) is used to launch the browserbased application.
- Once your request is approved, a user ID and system generated password will be issued to designated users by LACDMH. This initial password must be changed upon the first login to the application.
- The client must have an open admission and Financial Eligibility in IBHIS with the Legal Entity seeking an authorization request for the client that has been submitted through Web Services. This is prior to the provider creating an authorization in ProviderConnect.
- ProviderConnect allows users to upload documentation to support the authorization request. The upload file size is limited to 5 MB (Mega Byte). If the size of the file is larger than 5 MB, designated users must split the document into files no larger than 5 MB.
- Once an authorization request is submitted via ProviderConnect, designated users will not be able to make any change in the submitted request.
- If required, Users will need to complete a HEAT ticket to have changes or updates completed in ProviderConnect.

### Forms and Instructions for the process to apply for access to ProviderConnect

#### Forms to request access to ProviderConnect:

- Application Access form
- Confidentiality Oath form
- Downey Data Center Registration form (includes the County of Los Angeles Agreement for Acceptable Use form) For LA County employees and Non-LA County Employees

#### \*\*Below is an example of the email an Onboarding Provider will receive\*\*

Below is the onboarding email

This is a reminder:

Legal Entity Providers are required to Onboard a Legal Entity Representative.

This is a courtesy message to inform you that the Department of Mental Health - Provider Advocacy Office has developed an online **Systems Access Request** portal. The new user portal will enable Legal Entity Representatives a quick, reliable, and more accountable way to gain access to existing and future DMH applications.

#### IMPORTANT: Emailed forms will no longer be processed

## The Systems Access Request portal will be the only way to submit forms for new/renewal C Number packets and request applications access.

Systems Access Request portal is <u>only</u> for Legal Entity Representatives submitting forms.

For Legal Entity Representatives to gain access to the Systems Access Request portal we are requiring a "C Number Packet" and an "Individuals Authorized to Sign Access Forms" to be submitted in order to ensure all DMH forms are current and up to date. Please use the links below:

C Number Packet:

http://file.lacounty.gov/SDSInter/dmh/1076333\_CNumberRequestPacket.pdf

Individuals Authorized to Sign Access Forms:

http://file.lacounty.gov/SDSInter/dmh/1055863\_Individuals\_Authorized\_to\_Sign\_Access\_Forms.pdf

Any illegible forms, incomplete forms or missing signatures will result in the forms being rejected.

Email the forms to <u>systemsaccessunit@dmh.lacounty.gov</u> and include in the subject line <mark>ONBOARDING User</mark> Portal and the applicant's name.

#### See the next page for the FFA on Boarding Flow Diagram:

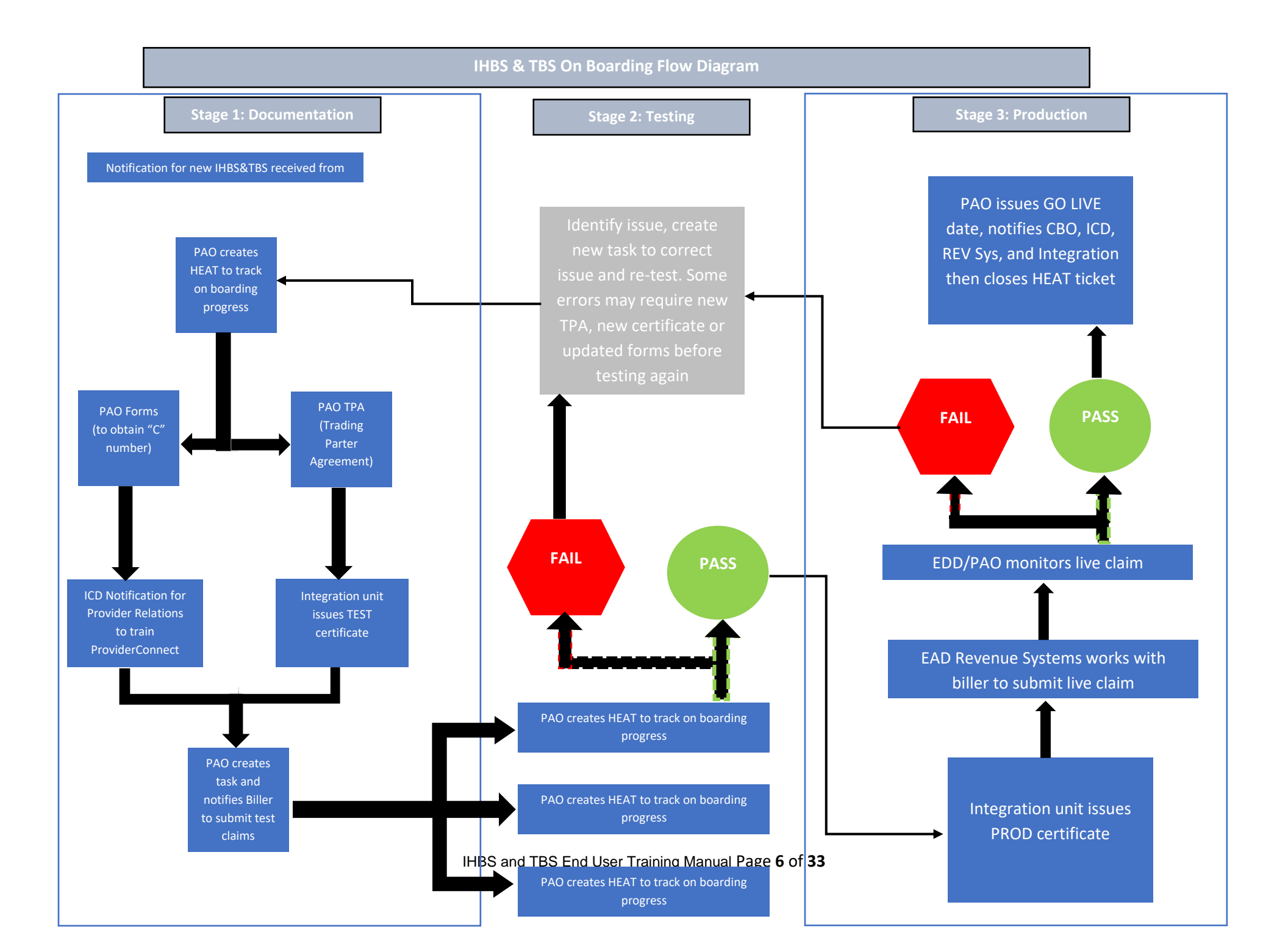

### **Provider Connect: Login with MFA & Main Menu**

Start the web browser (Edge, Chrome, or Firefox) on your computer. Type or cut and paste the following web address in the address line <u>https://lapconn.netsmartcloud.com/la</u> or go to this link <u>https://dmh.lacounty.gov/for-providers/web-apps/</u> to access the link for ProviderConnect.

1. This will be where the Microsoft Sign in prompt will appear.

(C123456@dmh.lacounty.gov) and select the

| Microsoft                  |      |
|----------------------------|------|
| Sign in                    |      |
| Email or phone             |      |
| Can't access your account? |      |
|                            |      |
|                            |      |
|                            | Next |
|                            | Next |
|                            | Next |

2. Users will enter their County assigned email that starts with the Users "C" number

Microsoft
Sign in
Testlogin@dmh.lacounty.gov
Can't access your account?
Next
Sign-in options

3. This will navigate the User to where the User will enter their created Password and click the Sign in button.

Next

button.

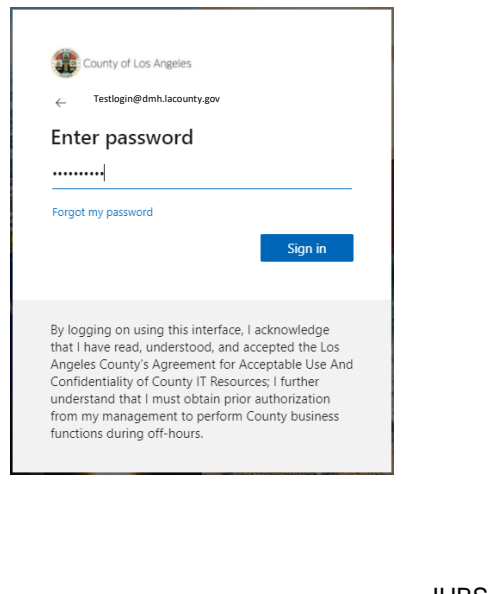

IHBS and TBS End User Training Manual Page 7 of 33

4. The User will be navigated to Verify your identity. Here the User will select how the User wants to receive the navigate the User to where the User will enter the Verification code. County of Los Angeles Testlogin@dmh.lacounty.gov Verify your identity Text +X XXXXXXXX53 €Ľ Call +X XXXXXXXX53 More information Are your verification methods current? Check at https://aka.ms/mfasetup Cancel By logging on using this interface, I acknowledge that I have read, understood, and accepted the Los Angeles County's Agreement for Acceptable Use And Confidentiality of County IT Resources; I further understand that I must obtain prior authorization from my management to perform County business functions during off-hours. 5. Here the User will enter the code they have received via text. The User will then select the verify button. The User will be navigated to the Terms of Security and the Authorization Disclaimer page within ProviderConnect. You may check the box "Don't ask again for 7 days". County of Los Angeles County of Los Angeles Testlogin@dmh.lacounty.gov bkincaid@dmh.lacountv.gov Enter code Enter code We texted your phone +X XXXXXXX53. Please We texted your phone +X XXXXXXX53. Please enter the code to sign in. enter the code to sign in. Code 278663 Don't ask again for 7 days Don't ask again for 7 days Having trouble? Sign in another way Having trouble? Sign in another way More information More information Verify By logging on using this interface, I acknowledge that I have read, understood, and accepted the Los By logging on using this interface, I acknowledge that I have read, understood, and accepted the Los Angeles County's Agreement for Acceptable Use And Angeles County's Agreement for Acceptable Use And Confidentiality of County IT Resources; I further Confidentiality of County IT Resources; I further understand that I must obtain prior authorization understand that I must obtain prior authorization from my management to perform County business from my management to perform County business functions during off-hours. functions during off-hours.

| 6.      | The User will see the <b>Terms of Se</b>                                                                                                    | ecurity and the Authorization Disclaimer.                                                                                                    |                                                                                                    |
|---------|----------------------------------------------------------------------------------------------------|----------------------------------------------------------------------------------------------------|----------------------------------------------------------------------------------------------------|
|         |                                                                                                    | ATTENTION:                                                                                                    |                                                                                                    |
|         | Terms of Security: These computer systems including a<br>authorized use only and may be monitored for all lawful p<br>purposes during monitoring. Use of these computer system<br>other adverse action. Unauthorized users may be subject to<br>in order to be reimbursed for services rendered under this | Il related equipment, networks, and network devices are the property of the Cou<br>surposes. All information placed on or sent over these computer systems may be<br>ms, authorized or unauthorized, constitutes consent to monitoring. Evidence of<br>criminal prosecution. <u>Authorization Disclaimer</u> Authorization is not a guaran<br>authorization. Payment is subject to all claim submission requirements, and con<br>rendered and having benefits available when the claim is processed. | nty of Los Angeles. These computer systems are provided for<br>examined, recorded, copied, and used for other authorized<br>nauthorized use may be used for administrative, criminal, or<br>tee for payment. Provider must have sufficient funds in its MCA<br>tingent upon the client being eligible at the time the service is |
|         | By selecting "continu                                                                                                    | e", you agree, under penalty of perjury, that you are an authorized agent to use                                                                                                    | this information system.                                                                                                    |
|         |                                                                                                    | Exit Continue                                                                                                    |                                                                                                    |
| NOTE:   | If this is the Users first time logging                                                                                                    | g into ProviderConnect the User should re                                                                                                    | view before selecting the Continue                                                                                                    |
| hyperli | nk to agree with the <b>Terms of Secu</b>                                                                                                    | urity and the Authorization Disclaimer an                                                                                                    | d to continue to the next page.                                                                                                    |
| 7.      | News screen will provide you wit                                                                                                    | th alerts and updates regarding the system                                                                                                    | 19/17/2017 3:11:42 PM Leokep Glient   Main Menu   Log Out                                                                                                    |
| _       | No Date News                                                                                                    |                                                                                                    |                                                                                                    |
|         |                                                                                                    | No News.                                                                                                    |                                                                                                    |
| 8.      | Click Skip to Main Menu to contin                                                                                                    | ue to the Provider Connect Main Menu -                                                                                                    | Next Rege >> Provider.                                                                                                    |
|         |                                                                                                    |                                                                                                    |                                                                                                    |
| Υοι     | u are logged in as:                                                                                                    | 40.00 DM                                                                                                    |                                                                                                    |
| Υοι     | ur last login was: 10/17/2017 3                                                                                                    | ::10:00 PM                                                                                                    |                                                                                                    |
|         |                                                                                                    | Main Menu - Provider                                                                                                    |                                                                                                    |
|         | Lookup Client                                                                                                    | <u>Reports</u>                                                                                                    | Add New Client/Client Search                                                                                                    |
|         | Change Password                                                                                                    | Documentation                                                                                                    | News                                                                                                    |
|         | 5                                                                                                    |                                                                                                    | 1010                                                                                                    |

On the **Main Menu** the labeled tabs allow the User to:

- Lookup Client: Allows the User to search clients with an existing admission created by your agency.
- **Reports:** Allows the User to access reports that apply to the Users log in security rights.
- Add New Client/Client Search: Allows the User to add new client admissions or search clients who may have an existing admission within the system from other providers.

About ProviderConnect 2017.10.1

- **News:** Is used to provide the User with communication regarding updates and enhancements associated to ProviderConnect.
- **Documentation:** Provides help on ProviderConnect.
- Change password: Not applicable.

### **ProviderConnect: Add New Client/Client Search**

The **Add New Client/Client Search** feature is used to verify that a client has not been associated to the Legal Entity currently seeking an Authorization Request.

**NOTE:** If the client has not been associated to the Legal Entity this means that before a User can access the client in ProviderConnect to request an Authorization the client should have an Admission under the Users Legal Entity. This is created in IBHIS (DMH EHR system) directly from the Legal Entity's EHR system. This means that the Client needs to have an open Admission for their Legal Entity for the User to request an Authorization using Client Web Service.

1. To search for a client the User will use the **Main Menu** and click on **Add New Client/Client Search** to search for a Client that is not associated to from their Agency.

| Main Menu - Admin |                              |                  |  |  |  |
|-------------------|------------------------------|------------------|--|--|--|
| <u>B</u> illing   | Lookup Client                | <u>P</u> rovider |  |  |  |
| <u>R</u> eports   | Add New Client/Client Search |                  |  |  |  |
| Change Password   | Documentation                | News             |  |  |  |
|                   |                              |                  |  |  |  |
| Logout / Exit     |                              |                  |  |  |  |

2. A User can search for a Client by either entering the Clients **Member ID** (Client ID) or by entering the Clients **SSN** and/or **Last Name**, **First Name**, **Sex** and/or **Date of Birth**.

**NOTE:** Entering more information on a Client greatly narrows the search results.

ProviderConnect - Add New Client/Client Search

|                                    | Search Criteria                                                                                 |
|------------------------------------|-------------------------------------------------------------------------------------------------|
| Social Security Number:            |                                                                                                 |
| Member ID:                         |                                                                                                 |
| Alias:                             |                                                                                                 |
| Subscriber Client Index<br>Number: |                                                                                                 |
| Last Name:                         |                                                                                                 |
| First Name:                        |                                                                                                 |
| Sex:                               | ○ Female - F ○ Male - M ○ Transgender (F to M) - FTM ○ Transgender (M to F) - MTF ○ Unknown - U |
| Date of Birth:                     |                                                                                                 |

Search

IHBS and TBS End User Training Manual Page 10 of 33

#### **Client Search using the Clients Member ID:**

#### ProviderConnect - Add New Client/Client Search

| Search Criteria                 |                                                                                                 |  |  |  |
|---------------------------------|-------------------------------------------------------------------------------------------------|--|--|--|
| Social Security Number:         |                                                                                                 |  |  |  |
| Member ID:                      | 3275250                                                                                         |  |  |  |
| Alias:                          |                                                                                                 |  |  |  |
| Subscriber Client Index Number: |                                                                                                 |  |  |  |
| Last Name:                      |                                                                                                 |  |  |  |
| First Name:                     |                                                                                                 |  |  |  |
| Sex:                            | ○ Female - F ○ Male - M ○ Transgender (F to M) - FTM ○ Transgender (M to F) - MTF ○ Unknown - U |  |  |  |
| Date of Birth:                  |                                                                                                 |  |  |  |

<u>B</u>ack

About ProviderConnect 2020.6.1

Search

#### **Client Search using the Clients Member ID Search Results:**

#### ProviderConnect - Add New Client/Client Search

| Search Criteria                 |                                                                                                 |  |  |  |
|---------------------------------|-------------------------------------------------------------------------------------------------|--|--|--|
| Social Security Number:         |                                                                                                 |  |  |  |
| Member ID:                      | 3275250                                                                                         |  |  |  |
| Alias:                          |                                                                                                 |  |  |  |
| Subscriber Client Index Number: |                                                                                                 |  |  |  |
| Last Name:                      |                                                                                                 |  |  |  |
| First Name:                     |                                                                                                 |  |  |  |
| Sex:                            | ○ Female - F ○ Male - M ○ Transgender (F to M) - FTM ○ Transgender (M to F) - MTF ○ Unknown - U |  |  |  |
| Date of Birth:                  |                                                                                                 |  |  |  |

Search

|         | Search Results |               |                       |                          |       |                        |       |
|---------|----------------|---------------|-----------------------|--------------------------|-------|------------------------|-------|
| ID      | Name           | Date Of Birth | Client's Address City | Client's Address Zipcode | Alias | Admitting Practitioner | Score |
| 3275250 | YOBA,MALIK     | 01/01/2000    | Los Angeles           | 90005                    |       | 039722                 | 100   |
|         |                |               |                       |                          |       |                        |       |

<u>B</u>ack

About ProviderConnect 2020.6.1

IHBS and TBS End User Training Manual Page 11 of 33

#### Client Search using the Clients Last Name, First Name and Sex:

#### ProviderConnect - Add New Client/Client Search

| Search Criteria                 |              |  |  |  |
|---------------------------------|--------------|--|--|--|
| Social Security Number:         |              |  |  |  |
| Member ID:                      |              |  |  |  |
| Alias:                          |              |  |  |  |
| Subscriber Client Index Number: |              |  |  |  |
| Last Name:                      | Yoba         |  |  |  |
| First Name:                     | Malik        |  |  |  |
| Sex:                            | ○ Female - F |  |  |  |
| Date of Birth:                  |              |  |  |  |

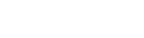

Back About ProviderConnect 2020.6.1

Search

#### Client Search using the Clients Last Name, First Name and Sex Search Results:

#### ProviderConnect - Add New Client/Client Search

| Search Criteria                 |              |  |  |  |  |
|---------------------------------|--------------|--|--|--|--|
| Social Security Number:         |              |  |  |  |  |
| Member ID:                      |              |  |  |  |  |
| Alias:                          |              |  |  |  |  |
| Subscriber Client Index Number: |              |  |  |  |  |
| Last Name:                      | Yoba         |  |  |  |  |
| First Name:                     | Malik        |  |  |  |  |
| Sex:                            | ○ Female - F |  |  |  |  |
| Date of Birth:                  |              |  |  |  |  |

Search

| Search Results |            |               |                       |                          |       |                        |       |
|----------------|------------|---------------|-----------------------|--------------------------|-------|------------------------|-------|
| ID             | Name       | Date Of Birth | Client's Address City | Client's Address Zipcode | Alias | Admitting Practitioner | Score |
| 3275250        | YOBA,MALIK | 01/01/2000    | Los Angeles           | 90005                    |       | 039722                 | 91    |
|                |            |               |                       |                          |       |                        |       |

<u>B</u>ack

3. Clicking the Client ID hyperlink will navigate the User to the **ProviderConnect – Provider Admissions** pre-display.

#### ProviderConnect - Provider Admissions

| Client Name: YOBA, MAL<br>Member ID: 3275250<br>SSN: 379-58-7887 | IK<br>7        |                              | Enisode Information                  |
|------------------------------------------------------------------|----------------|------------------------------|--------------------------------------|
| Episode                                                          | Admission Date | Discharge Date               | Program                              |
| 2                                                                | 9/16/2020      |                              | LE00724 Foothill Family Service      |
| 1                                                                | 9/12/2019      | 9/16/2019                    | x FFS2LE Fee For Service 2 Admission |
| Return to Client                                                 | Search         |                              |                                      |
|                                                                  |                |                              |                                      |
|                                                                  | IHBS and TB    | S End User Training Manual I | Page <b>12</b> of <b>33</b>          |

**NOTE:** If the User is navigated to the **ProivderConnect-Provider Admissions Form** this means the Client the User input had not been associated to their Agency. This must be done through Web Services. After the Client has been associated to their Agency through Web Services only then can the User create and Authorization in ProviderConnect. What does this mean? This means that before you can access the client in ProviderConnect and request an authorization, the client should have an active admission under your Agency created in IBHIS (DMH EHR system) directly from your EHR system.

All this means is that the client needs to have an admission open for the Agency that they are requesting an authorization for, using Client Web Service the user will need to open an episode/create an admission for the client.

4. Click the **Authorizations** tab in the **TASK Navigation Bar** to navigate to the Authorization Request form to create and submit an authorization request.

| Member ID                 |                  |            |                |                |                     |            |                 |             |
|---------------------------|------------------|------------|----------------|----------------|---------------------|------------|-----------------|-------------|
|                           |                  |            |                |                |                     |            |                 |             |
| Demographic               |                  |            |                |                |                     |            |                 |             |
| Authorizations            |                  |            |                |                |                     |            |                 |             |
| Provider Admission        |                  |            |                |                |                     |            |                 |             |
| Attachments               |                  |            |                |                |                     |            |                 |             |
| Plan Communication        |                  |            |                |                |                     |            |                 |             |
| Systemwide Annual Liabili | ty               |            |                |                |                     |            |                 |             |
| Exit to                   |                  |            |                |                |                     |            |                 |             |
| Main Menu                 |                  |            | Authorizati    | on Information |                     |            |                 |             |
| Provider Auth Number      | Origin CP Progra | am Status  | Review Status  | Request Date   | Review Date         | Begin Date | Expiration Date | Attachments |
|                           |                  |            | No rec         | ords found.    |                     |            |                 |             |
| Create Request            |                  |            |                |                |                     |            |                 |             |
|                           |                  |            |                |                |                     |            |                 |             |
|                           |                  |            |                |                |                     |            |                 |             |
|                           |                  |            |                |                |                     |            |                 |             |
|                           |                  |            |                |                |                     |            |                 |             |
|                           |                  |            |                |                |                     |            |                 |             |
|                           |                  |            |                |                |                     |            |                 |             |
|                           |                  |            |                |                |                     |            |                 |             |
|                           |                  |            |                |                |                     |            |                 |             |
|                           |                  |            |                |                |                     |            |                 |             |
|                           |                  |            |                |                |                     |            |                 |             |
|                           |                  |            |                |                |                     |            |                 |             |
|                           |                  |            |                |                |                     |            |                 |             |
|                           |                  |            |                |                |                     |            |                 |             |
|                           |                  |            |                |                |                     |            |                 |             |
|                           |                  |            |                |                |                     |            |                 |             |
|                           |                  |            |                |                |                     |            |                 |             |
|                           |                  |            |                |                |                     |            |                 |             |
|                           |                  |            |                |                |                     |            |                 |             |
|                           |                  |            |                |                |                     |            |                 |             |
|                           |                  |            |                |                |                     |            |                 |             |
|                           |                  |            |                |                |                     |            |                 |             |
|                           |                  |            |                |                |                     |            |                 |             |
|                           |                  |            |                |                |                     |            |                 |             |
|                           |                  |            |                |                |                     |            |                 |             |
|                           |                  |            |                |                |                     |            |                 |             |
|                           |                  |            |                |                |                     |            |                 |             |
|                           |                  |            |                |                |                     |            |                 |             |
|                           |                  |            |                |                |                     |            |                 |             |
|                           | 11               |            | C Lod Hoose To | ining Man      | 1 Daga 17 -1        |            |                 |             |
|                           | I                | HBS and TB | S End User Tr  | aining Manua   | I Page <b>13</b> of | 33         |                 |             |

### **ProviderConnect: Look up Client**

The ProviderConnect Client Search feature:

The **Lookup Client** feature is used when the client has an existing Admission with a Legal Entity currently seeking an Authorization Request.

1. To Search for a Client the User will use the **Main Menu** and click on **Lookup Client** to search for an existing client from their agency.

| Main Menu - Admin |                       |                              |  |  |  |  |  |  |
|-------------------|-----------------------|------------------------------|--|--|--|--|--|--|
| <u>B</u> illing   | <u>L</u> ookup Client | <u>P</u> rovider             |  |  |  |  |  |  |
| <u>R</u> eports   | <u>U</u> tilities     | Add New Client/Client Search |  |  |  |  |  |  |
| Change Password   | Documentation         | News                         |  |  |  |  |  |  |
|                   |                       |                              |  |  |  |  |  |  |
| Logout / Exit     |                       |                              |  |  |  |  |  |  |

2. A User can search for a Client by either entering the Clients **Member ID** (Client ID) or by entering the Clients **SSN** and/or **Last Name**, **First Name** and/or **Date of Birth**.

**NOTE:** Sometimes Users will have to use different combinations of the Search Criteria to locate the desired Client. (e.g. – First Name & Last Name only or First Name & Last Name and DOB or First Name & Last Name and SSN)

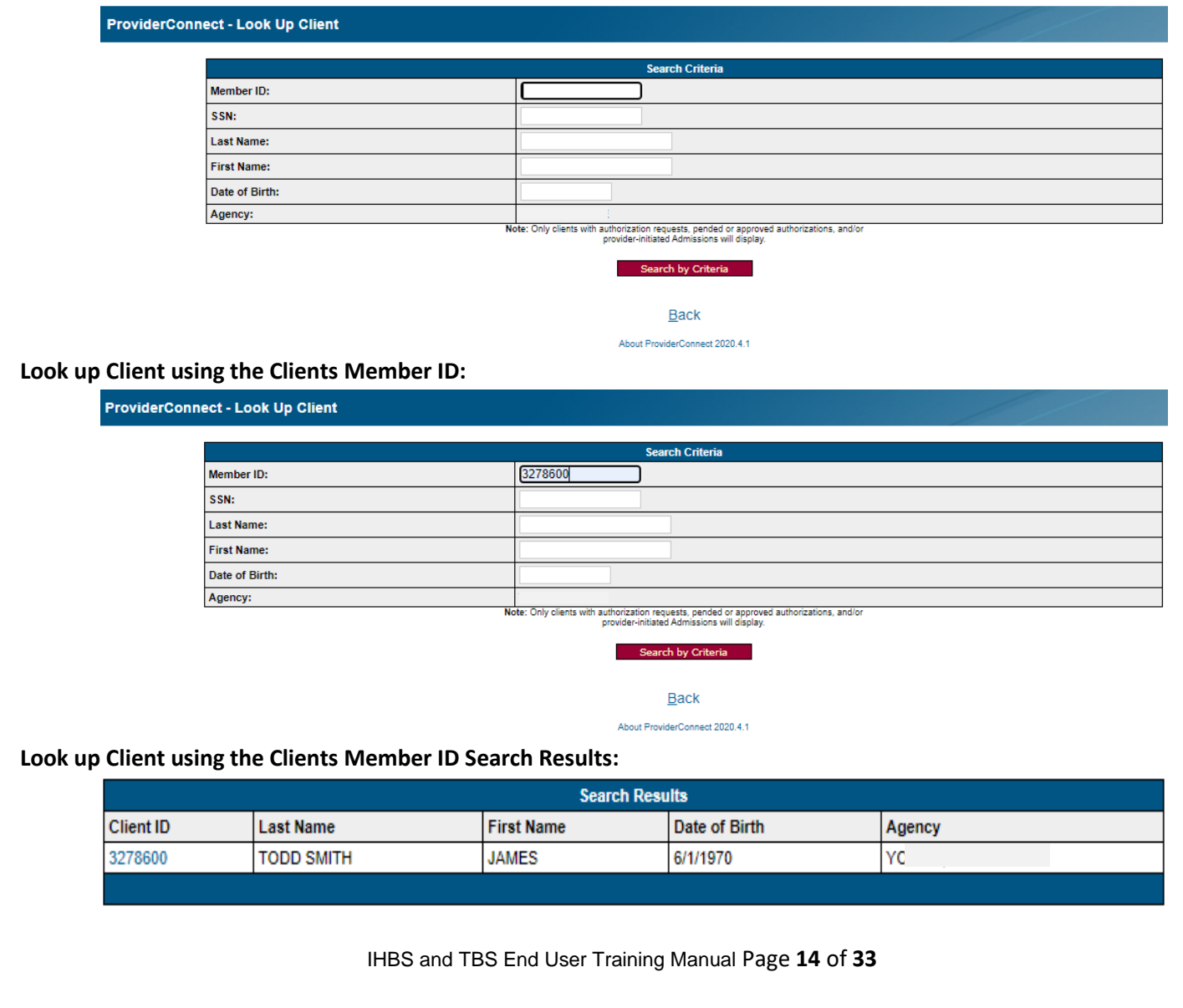

#### Look up Client using the Clients Last Name and First Name:

| oviderConnect - Look Up Client |                                                                                                    |
|--------------------------------|----------------------------------------------------------------------------------------------------|
|                                | Search Criteria                                                                                                    |
| Member ID:                     |                                                                                                    |
| SSN:                           |                                                                                                    |
| Last Name:                     | Todd                                                                                                    |
| First Name:                    | James                                                                                                    |
| Date of Birth:                 |                                                                                                    |
| Agency:                        |                                                                                                    |
| No                             | ote: Unly clients with authorization requests, pended or approved authorizations, and/or<br>provider-initiated Admissions will display. |
|                                | Search by Criteria                                                                                                    |

Back About ProviderConnect 2020.4.1

Look up Client using the Clients Last Name and First Name Search Results:

| Search Results |            |            |               |        |  |  |  |
|----------------|------------|------------|---------------|--------|--|--|--|
| Client ID      | Last Name  | First Name | Date of Birth | Agency |  |  |  |
| 3194851        | TODD       | JAMES      | 12/7/1971     |        |  |  |  |
| 3194851        | TODD       | JAMES      | 12/7/1971     |        |  |  |  |
| 3194851        | TODD       | JAMES      | 12/7/1971     |        |  |  |  |
| 3278600        | TODD SMITH | JAMES      | 6/1/1970      |        |  |  |  |
|                |            |            |               |        |  |  |  |

3. The User will choose the correct client and click on the desired **Clients ID** Hyperlink. This will navigate the User to the **Client ProviderConnect – Demographic**.

### **Provider Connect: Demographic**

From the **Main Menu** page, the User will select **Lookup Client** to search for the desired client. Select on that Clients **Client ID** Hyperlink to navigate to the Clients **ProviderConnect - Member Demographic** form.

**NOTE:** The **Task Navigation** Tool Bar (in **RED**) on the left side column allows you the ability to access different Client forms within ProviderConnect.

**NOTE:** On the **Member Demographic** page will not be an editable form.

| Member ID ProviderConnect - Demographic                                                                                                    | Lookup Client   Main Menu   Log C |
|----------------------------------------------------------------------------------------------------|-----------------------------------|
| 3275250                                                                                                    |                                   |
| Demographic     Client Name: YOBA, MALIK       Member ID:     3275250       SN:     379-58-7887                                                    |                                   |
| Attachments Member Demographics                                                                                                    |                                   |
| Social Security Number Date of Birth Facility Chart Number<br>379-58-7887 1/1/2000                                                                 |                                   |
| Systemwide Annual Liability         Member Street 1<br>695 S Vermont Ave         Member Street 2<br>Los Angeles         Member City<br>Los Angeles |                                   |
| Exit to<br>Main Menter<br>Main Menter                                                                                                    |                                   |
| Member Zip Code<br>90005 Member Phone Number Member Work Number                                                                                    |                                   |
| Member Language Sex Are you heterosexual, lesbian, gay, bisexual, transgender or do you question your sexua Male - M                               | I orientation?                    |
| Race Client Maiden Name Veteran                                                                                                    |                                   |
| Education Level At Admission Pre-Admission Disposition                                                                                             |                                   |
| Employment Status                                                                                                    |                                   |
| Marital Status Client's Cell Phone Client's Email Address                                                                                          |                                   |
| Communication Preference Smoker Client Declined to Provide Information                                                                             |                                   |

### **Provider Connect: Authorizations**

The **Authorizations** form is used to create an authorization for a Client for the purpose of tracking funding for the submitting of claims for billing.

| Member ID                     | Provid                                                                                                   | erConnect - Demographic   | Lookup Client   <u>M</u> ain Menu   I                                                                 | Log |
|-------------------------------|----------------------------------------------------------------------------------------------------|---------------------------|----------------------------------------------------------------------------------------------------|-----|
| 3275250                       |                                                                                                    |                           |                                                                                                    |     |
| Demographic<br>Authorizations | Client Name:         YOBA, MALIK           Member ID:         3275250           SSN:         379-58-7887 |                           |                                                                                                    |     |
| Attachments                   |                                                                                                    |                           | Member Demographics                                                                                   |     |
| Plan Communication            | Social Security Number<br>379-58-7887                                                                    | Date of Birth<br>1/1/2000 | Facility Chart Number                                                                                 |     |
| Systemwide Annual Liability   | Member Street 1<br>695 S Vermont Ave                                                                     | Member Street 2           | Member City<br>Los Angeles                                                                            |     |
| Exit to                       | Member County<br>Los Angeles - 19                                                                        |                           | Member State<br>CA - CALIFORNIA                                                                       |     |
| mannimenu                     | Member Zip Code<br>90005                                                                                 | Member Phone Number       | Member Work Number                                                                                    |     |
|                               | Member Language                                                                                          | Sex<br>Male - M           | Are you heterosexual, lesbian, gay, bisexual, transgender or do you question your sexual orientation? |     |
|                               | Race                                                                                                    | Client Maiden Name        | Veteran                                                                                               |     |
|                               | Education Level At Admission                                                                             | Pre-Admission Disposition |                                                                                                    |     |
|                               | Employment Status                                                                                        |                           |                                                                                                    |     |
|                               | Marital Status                                                                                           | Client's Cell Phone       | Client's Email Address                                                                                |     |
|                               | Communication Preference                                                                                 | Smoker                    | Client Declined to Provide Information                                                                |     |

1. On the left of the Users screen in the **Task Navigation** Tool Bar, the User can select the **Authorizations** tab to navigate the User to the **ProviderConnect – Authorization** form.

| Member ID                                                                    |
|------------------------------------------------------------------------------|
|                                                                              |
|                                                                              |
| Demographic                                                                  |
| Authorizations                                                               |
| Provider Admission                                                           |
| Attachments                                                                  |
|                                                                              |
| Plan Communication                                                           |
| Systemwide Annual Liability                                                  |
|                                                                              |
| Exit to<br>Main Menu                                                         |
| Attachments Plan Communication Systemwide Annual Liability Exit to Main Menu |

Once on the Authorization Information pre-display the User can create an authorization request for the Client.
 The User will click on the Create Request button. This will navigate the User to the ProviderConnect - Authorization Request form.

Authorization Information

| Provider          | Auth Number | Origin | CP Program | Status | <b>Review Status</b> | Request Date | Review Date | Begin Date | Expiration Date | Attachments |
|-------------------|-------------|--------|------------|--------|----------------------|--------------|-------------|------------|-----------------|-------------|
| No records found. |             |        |            |        |                      |              |             |            |                 |             |
|                   |             |        |            |        |                      |              |             |            |                 |             |
| Crea              | ate Request |        |            |        |                      |              |             |            |                 |             |

3. Once on the **ProviderConnect - Authorization Request** form the User will complete all required fields.

IHBS and TBS End User Training Manual Page 17 of 33

| Prov                                             | derConnect - Authorization Request                    |                                                 |                                                | Lookup Client   Main Menu   Log Ou |
|--------------------------------------------------|-------------------------------------------------------|-------------------------------------------------|------------------------------------------------|------------------------------------|
|                                                  |                                                       | Authorization Request                           |                                                |                                    |
| Client Information                               |                                                       |                                                 |                                                |                                    |
| CLIENT NAME<br>James Todd Smith                  | MEM<br>3278                                           | IBER ID<br>600                                  |                                                |                                    |
|                                                  |                                                       | Authorization Datas                             |                                                |                                    |
| Authorization Requested Start Date:              |                                                       | Set authorization for                           | days Set                                       |                                    |
| Authorization Requested End Date:                |                                                       |                                                 |                                                |                                    |
| Cara Manana                                      |                                                       |                                                 |                                                |                                    |
| CARE MANAGER ASSIGNED:                           |                                                       |                                                 | DATE ASSIGNED:                                 |                                    |
|                                                  |                                                       |                                                 |                                                |                                    |
| AUTHORIZATION NUMBER:                            | CURRENT AUTHORIZATION STA                             | ATUS:                                           | CURRENT AUTHORIZATION STATUS REASON:           |                                    |
| AUTHORIZED LEVEL OF CARE:<br>PLANNED ADMIT DATE: | TYPE OF AUTHORIZATION:<br>INITIAL OR CONTINUING AUTH: |                                                 | PERFORMING PROVIDER TYPE:<br>NEXT REVIEW DATE: |                                    |
|                                                  |                                                       |                                                 |                                                |                                    |
| Funding Source & Benefit Plan Information        |                                                       | Report Day                                      | Brouider Pagistration Date For Funding Sources |                                    |
| Please Choose One -                              |                                                       | Please Choose One -                             | Provider Registration Date For Funding Source: |                                    |
| Program:                                         |                                                       |                                                 |                                                |                                    |
| - Please Choose One - V                          |                                                       |                                                 |                                                |                                    |
| Authorization Group                              |                                                       |                                                 |                                                |                                    |
| Ceave blank for individual CP1 Codes requests.   |                                                       |                                                 |                                                |                                    |
| PROCEDURE CODE                                   |                                                       | UNITS REQUESTED                                 |                                                |                                    |
|                                                  |                                                       | Enter 0 units to ignore added code.<br>Add Code |                                                |                                    |
|                                                  |                                                       | File Request                                    |                                                |                                    |
|                                                  |                                                       | The request                                     | -                                              |                                    |
| Comments on Authorization:                       |                                                       | Comments                                        |                                                |                                    |
|                                                  |                                                       |                                                 |                                                |                                    |
|                                                  |                                                       |                                                 |                                                |                                    |
|                                                  |                                                       |                                                 |                                                |                                    |
|                                                  |                                                       |                                                 |                                                |                                    |
|                                                  |                                                       | Return To Authorization List                    |                                                |                                    |
|                                                  |                                                       | About ProviderConnect 2020.4.1                  |                                                |                                    |
| <b>NOTE:</b> All required fields a               | are highlighted in RE                                 | D or the field is highl                         | ighted in <b>RED</b> and has a <b>RED</b> aste | erisk. The fields that             |
|                                                  |                                                       |                                                 | •                                              |                                    |
| are highlighted in RED and                       | d have a <b>RED</b> asterisl                          | k are dropdown field                            | S.                                             |                                    |
|                                                  |                                                       | ·                                               |                                                |                                    |
|                                                  |                                                       |                                                 |                                                |                                    |
| <ol><li>Users will enter the</li></ol>           | ne Authorization Red                                  | uuested Start Date a                            | nd the Authorization Requested                 | End Date.                          |
|                                                  |                                                       |                                                 |                                                |                                    |
|                                                  |                                                       |                                                 |                                                |                                    |

|                                     | Authorization Dates |                                |  |  |  |  |
|-------------------------------------|---------------------|--------------------------------|--|--|--|--|
| Authorization Requested Start Date: |                     | Set authorization for days Set |  |  |  |  |
| Authorization Requested End Date:   |                     |                                |  |  |  |  |

The User can enter the number of days to be authorized in the **Set authorization for** field and click the **Set** button. This will use the number of days to figure the **Authorization Request End Date** and auto populate the date in the **Authorization Request End Date** field.

**NOTE:** This will only work if an **Authorization Request Start Date** has already been entered.

|                                     | Authorization Dates |                                   |  |  |  |
|-------------------------------------|---------------------|-----------------------------------|--|--|--|
| Authorization Requested Start Date: | 09/01/2020          | Set authorization for 45 days Set |  |  |  |
| Authorization Requested End Date:   | 10/15/2020          |                                   |  |  |  |

5. The User will then select from the dropdowns in the Funding Source & Benefit Plan Information section.

| Funding Source & Benefit Plan Information |                         |
|-------------------------------------------|-------------------------|
| Funding Source:                           | Benefit Plan:           |
| - Please Choose One -                     | - Please Choose One - 🗸 |
| Program:                                  |                         |
| - Please Choose One - 🗸                   |                         |

**NOTE:** See **Appendix 1** for the full list of **Funding Sources** and **Benefit Plans**.

#### **Definitions**

**Funding Source** – or Funding Program is linked to a **P-Auth**, in which money is allocated to, for Contract Providers to use for billing claims. Use the Funding Source listing referenced on page 30 **Appendix 1** to assist in selecting the correct Funding Source.

**Benefit Plan** – A Funding Source is linked to a Benefit Plan to which you will use to complete these fields. The plan contains the Billing Categories that direct the system to the Procedure Codes covered by the plan. Use the Funding Source and Benefit Plan list referenced on page 30 **Appendix 1** to assist in selecting the correct Benefit Plan.

**Program** – The physical locations where Contracting Providers provide the authorized services. The Contracting Provider Programs are the sites/locations where the services are performed and where the authorization for services is initiated.

| Funding Source & Benefit Plan Information |                               |
|-------------------------------------------|-------------------------------|
| Funding Source:<br>MHSA FSP MC            | Benefit Plan:<br>MHSA FSP TBS |
| Program:                                  |                               |

6. The User will need to select the Add Code button to enter the Procedure Code, (a Procedure Code must be selected according to the type of services being provided and requiring an authorization), see list below. The User will select a procedure code from the dropdown in the Procedure Code section.

\*For IHBS Medi-Cal services select the Procedure Code H2015:HK

\*For IHBS Non Medi-Cal services select the Procedure Code H2015:HK:HX

\*For TBS Medi-Cal services select the Procedure Code H2019:HE

\*For TBS Non Medi-Cal services select the Procedure Code H2019:HE:HX

The User will need to enter the Units Requested.

NOTE: DMH suggests using "99999" for the Units Requested.

| PROCEDURE CODE                 | UNITS REQUES<br>Enter 0 units to ign | TED<br>hore added code. |
|--------------------------------|--------------------------------------|-------------------------|
| - Plesse Choose One - V Remove | 0                                    |                         |
| Add Code                       |                                      |                         |

Once a **Procedure Code** has been selected from the dropdown and the **Unit Requested** have been entered the User must click the **File Request** button to save the **Authorization Request**.

| PROCEDURE CODE                                | UNITS REQUESTED<br>Enter 0 units to ignore added code. |
|-----------------------------------------------|--------------------------------------------------------|
| H2019:HE:HX - Therapeutic Behav Serv (Non MC) | 99999                                                  |
| Add Code                                      |                                                        |

This will navigate the User back to the Authorization Information pre-display.

7. On the Authorization Information pre-display, the User will see that the Auth Number is "Unassigned" and is a hyperlink, the Status is "Pending", the Review Status shows as "Not Reviewed", the Review Date is shows as "Not Reviewed" and Attachments show as "Add New" and is a hyperlink.

| Provider       | Auth<br>Number | Origin          | CP Program | Status  | Review<br>Status | Request Date            | Review Date  | Begin<br>Date | Expiration<br>Date | Attachments |
|----------------|----------------|-----------------|------------|---------|------------------|-------------------------|--------------|---------------|--------------------|-------------|
|                | Unassigned     | ProviderConnect |            | Pending | Not Reviewed     | 9/16/2020 5:30:47<br>PM | Not Reviewed | 9/1/2020      | 10/15/2020         | Add New     |
| Create Request |                |                 |            |         |                  |                         |              |               |                    |             |

8. The User must re-fresh the Authorization Information pre-display page. Once this is done, the User will see that an Auth Number has been assigned and the number will show as a hyperlink and the Status will show as "Complete". The Review Status and the Review Date will still show as "Not Reviewed".

IHBS and TBS End User Training Manual Page  ${\bf 19}~{\rm of}~{\bf 33}$ 

**NOTE:** When refreshing the form this may take a few minutes for the **Auth Number** to display under the **Auth Number** heading.

| Provider       | Auth<br>Number | Origin          | CP Program | Status   | Review<br>Status | Request Date            | Review Date  | Begin<br>Date | Expiration<br>Date | Attachments |
|----------------|----------------|-----------------|------------|----------|------------------|-------------------------|--------------|---------------|--------------------|-------------|
|                | 772            | ProviderConnect | (and and   | Complete | Not Reviewed     | 9/16/2020 5:30:47<br>PM | Not Reviewed | 9/1/2020      | 10/15/2020         | Add New     |
| Create Request |                |                 |            |          |                  |                         |              |               |                    |             |

**NOTE:** At this point the User will add any attachments they have for their Client to the newly created **Authorization**. (See the **ProviderConnect: Add Attachments** section of this document) Once the attachments have been added the authorization will be reviewed for Approval or Denial.

9. Once the Authorization is approved, the User will see that the Review Status will display in green font as

|    | Review Status   |                                            | Review Date           |                                 |
|----|-----------------|--------------------------------------------|-----------------------|---------------------------------|
|    | Approved        | and the <b>Review Date</b> will display as | 9/17/2020 12:39:32 PM | with the Date and Time that the |
| au | ithorization wa | s approved.                                |                       |                                 |

| Provider | Auth<br>Number | Origin          | CP Program | Status   | Review<br>Status | Request Date            | Review Date              | Begin<br>Date | Expiration<br>Date | Attachments |
|----------|----------------|-----------------|------------|----------|------------------|-------------------------|--------------------------|---------------|--------------------|-------------|
|          | 772            | ProviderConnect |            | Complete | Approved         | 9/16/2020 5:30:47<br>PM | 9/17/2020 12:39:32<br>PM | 9/1/2020      | 10/15/2020         | Add New     |

Create Request

### **Provider Connect: Add Attachments**

From the Authorization Information form, the User will see the Attachments field is has a Add New hyperlink.

**NOTE:** File size reference: 1 MB to KB = 1024 KB, 2 MB to KB = 2048 KB, 3 MB to KB = 3072 KB, 4 MB to KB = 4096 KB, 5 MB to KB = 5120 KB. Must be <= 5MB.

| Provider       | Auth<br>Number | Origin          | CP Program | Status   | Review<br>Status | Request Date            | Review Date  | Begin<br>Date | Expiration<br>Date | Attachments |
|----------------|----------------|-----------------|------------|----------|------------------|-------------------------|--------------|---------------|--------------------|-------------|
|                | 772            | ProviderConnect |            | Complete | Not Reviewed     | 9/16/2020 5:30:47<br>PM | Not Reviewed | 9/1/2020      | 10/15/2020         | Add New     |
| Create Request |                |                 |            |          |                  |                         |              |               |                    |             |

**NOTE:** Files can be uploaded once the Authorization form has been submitted and the Authorization form has been refreshed to show the Authorization Number.

Attachments

1. The User must re-fresh the page. Once this is done, the User will see the Add New hyperlink in the Attachments field.

| Provider       | Auth<br>Number | Origin          | CP Program | Status   | Review<br>Status | Request Date            | Review Date  | Begin<br>Date | Expiration<br>Date | Attachments |
|----------------|----------------|-----------------|------------|----------|------------------|-------------------------|--------------|---------------|--------------------|-------------|
|                | 772            | ProviderConnect | 1.10.0     | Complete | Not Reviewed     | 9/16/2020 5:30:47<br>PM | Not Reviewed | 9/1/2020      | 10/15/2020         | Add New     |
| Create Request |                |                 |            |          |                  |                         |              |               |                    |             |
|                |                |                 |            | Г        | 8.44 L-          |                         |              |               |                    |             |

To Add Attachments for your authorization, select the Add New hyperlink. This will navigate the User to the **ProviderConnect – File Attachments** form.

|             |                     | ProviderConnect - File Attachments |                                                          |               | 9/8/2020 5:27:45 PMLookup Client  lain Menu   Log Out |
|-------------|---------------------|------------------------------------|----------------------------------------------------------|---------------|-------------------------------------------------------|
|             |                     |                                    |                                                          |               |                                                       |
| File Attact | iments              |                                    |                                                          |               |                                                       |
|             | File Name           | Attached By                        | Date Attached                                            | Notes History | Notes                                                 |
| Add New I   | File Attachment(s): |                                    |                                                          |               |                                                       |
|             |                     |                                    | Note: File Attachments may not be made immediately avail | lable         |                                                       |
| File Name   |                     |                                    | Notes                                                    |               |                                                       |
| Choose      | File No file chosen |                                    |                                                          | h             |                                                       |
|             |                     |                                    | Attach New Files                                         |               |                                                       |

- Once on the ProviderConnect File Attachments the User will select the Choose File button. The User will then navigate to where the file to be attached is kept on their computer. Once the User has selected the file they want to add as an attachment the User is navigated back to the ProviderConnect File Attachments form. NOTE: Forms to be attached are:
  - 1. Assessment
  - 2. Client Treatment Plan
  - 3. IHBS /TBS Assessment

4. ICC Eligibility (The ICC is not required for TBS but if the Provider has the form, they should upload it to ProviderConnect.)

**NOTE:** Provider should follow file naming convention: "Form Name\_Date MonthDayYear" (Example – "Assessment\_09182020"). We are suggesting that Providers use the date that they are submitting the Authorization Request.

IHBS and TBS End User Training Manual Page 21 of 33

**NOTE:** File formats can be but are not limited to: .doc, .docx, .odt, .pdf, .txt, .wpd, .bmp, .gif, .jpeg, .jpg and .png. We suggest using the file format that for the User uses the least amount of space.

**NOTE:** File limit size is 5 megabytes (MB): 1 MB to KB = 1024 KB, 2 MB to KB = 2048 KB, 3 MB to KB = 3072 KB, 4 MB to KB = 4096 KB, 5 MB to KB = 5120 KB. Must be <= 5MB.

|                             | ProviderConnect - File Attachments |                                                |               |       |
|-----------------------------|------------------------------------|------------------------------------------------|---------------|-------|
| File Attachments            | K. Martin Constant                 | Les avecas                                     | I too a set o | 12-2  |
| File Name                   | Attached By                        | Date Attached                                  | Notes History | Notes |
| Add New File Attachment(s): |                                    | Note: File Attachments may not be made immedia | ely available |       |
| File Name                   |                                    | Notes                                          |               |       |
| Choose File No file chosen  |                                    |                                                |               |       |

On the **ProviderConnect – File Attachments form** the User can see that in the **File Name** section the name of the file they just uploaded displays.

| File Name                                                   |                                              |
|-------------------------------------------------------------|----------------------------------------------|
|                                                             |                                              |
| Choose File This is a SA cument.docx                        |                                              |
|                                                             |                                              |
|                                                             |                                              |
| Attach New Files                                            |                                              |
| The User will then click the <b>Reader Herrice</b> bu       | itton to havigate back to the Authorizatio   |
| Information form.                                           |                                              |
| Once the User is back on the Authorization Information form | n the User will see that the hyperlink in th |

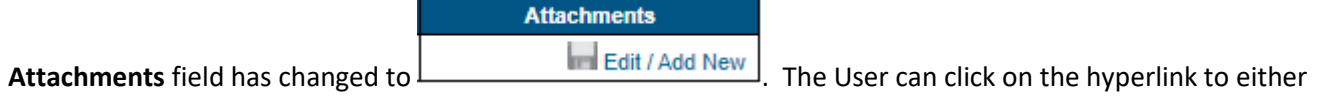

edit their uploaded file or add a new file to this authorization.

3.

If the user has completed adding all files, they can <u>STOP</u> here. If the User needs to add more files, see the **Steps** below.

### **Provider Connect: Adding more Attachments**

1. If the User chooses to add another file, the User must select the **Add New** hyperlink in the **Attachments** field.

| ler       |                             | Auth Number    | Origin          | CP Program               | Status       | Review Status | Request Date        | Review Date                 | Begin Date    | Expiration Date | Attachments |  |
|-----------|-----------------------------|----------------|-----------------|--------------------------|--------------|---------------|---------------------|-----------------------------|---------------|-----------------|-------------|--|
|           |                             | 769            | ProviderConnect |                          | Complete     | Not Reviewed  | 9/8/2020 5:21:56 PM | Not Reviewed                | 9/1/2020      | 10/15/2020      | Edit / Add  |  |
| Create Re | equest                      |                |                 |                          |              |               |                     |                             |               |                 |             |  |
|           |                             |                |                 |                          |              |               |                     |                             |               |                 |             |  |
| 2.        | The User                    | will be nav    | igated ba       | ck to the <b>Provide</b> | rConnec      | t – File A    | ttachment           | <b>s</b> form. <sup>-</sup> | The Use       | r will see      | the         |  |
|           |                             |                | 1.01.           |                          |              |               |                     |                             |               |                 |             |  |
|           | previousi                   | / uploaded     | a file.         |                          |              |               |                     |                             |               |                 |             |  |
|           | File Attachment             | 3              |                 |                          |              |               |                     |                             |               |                 |             |  |
|           |                             | File Name      |                 |                          | Attached By  | Dat           | te Attached         | Notes His                   | story         | Notes           |             |  |
|           |                             |                |                 |                          |              |               |                     |                             |               |                 |             |  |
|           |                             |                |                 |                          |              |               |                     |                             |               |                 |             |  |
|           | Download                    | This_is_a_SAM  | MPLE_Document.d | DCX                      | KincaidMulti | 9/8           | 2020                | View                        |               |                 |             |  |
|           |                             |                |                 |                          |              |               |                     |                             |               |                 |             |  |
|           |                             |                |                 |                          |              |               |                     |                             |               |                 |             |  |
|           | Add New File Attachment(s): |                |                 |                          |              |               |                     |                             |               |                 |             |  |
|           |                             |                |                 |                          |              |               | N                   | ote: File Attachn           | nents may not | be made immedia | tely availε |  |
|           | File Name                   |                |                 |                          |              | Ne            | otes                |                             |               |                 |             |  |
|           |                             |                |                 |                          |              |               |                     |                             |               |                 |             |  |
|           |                             | No. Standard   |                 |                          |              |               |                     |                             |               |                 |             |  |
|           | Choose File                 | No file chosen |                 |                          |              |               |                     |                             |               |                 |             |  |
|           |                             |                |                 |                          |              |               |                     |                             |               |                 |             |  |
|           |                             |                |                 |                          |              |               |                     |                             | Attach N      | lew Files       |             |  |
|           |                             |                |                 |                          |              |               |                     |                             | View Aut      | horization      |             |  |

3. The User will select the Choose File button. The User will then navigate to where the file to be attached is kept on their computer. Once the User has selected the file they want to add as an attachment, the User will be navigating back to the ProviderConnect – File Attachments form.

| File Name                                                             |                                                    |
|-----------------------------------------------------------------------|----------------------------------------------------|
| Choose File This is a 2nchment.docx                                   |                                                    |
| Attack New Files                                                      |                                                    |
| The User will then click the Attach New Fles                          | button to navigate back to the Authorization       |
| Information form.                                                     |                                                    |
| If the User wants to check to make sure that the 2 <sup>nd</sup> atta | ched file has been uploaded the User can click the |

| Attachments    |                                                                                  |
|----------------|----------------------------------------------------------------------------------|
| Edit / Add New | hyperlink to payigate back to the <b>ProviderConnect – File Attachments</b> form |
|                | hyperink to havigate back to the <b>Provider connect</b> – The Attachments form. |

4.

| Provider       | Auth Number | Origin          | CP Program         | Status   | Review Status | Request Date        | Review Date  | Begin Date | Expiration Date | Attachments    |
|----------------|-------------|-----------------|--------------------|----------|---------------|---------------------|--------------|------------|-----------------|----------------|
|                | 769         | ProviderConnect |                    | Complete | Not Reviewed  | 9/8/2020 5:21:56 PM | Not Reviewed | 9/1/2020   | 10/15/2020      | Edit / Add New |
| Create Request |             |                 |                    |          |               |                     |              |            |                 |                |
|                |             |                 |                    |          |               |                     |              |            |                 |                |
|                |             |                 |                    |          |               |                     |              |            |                 |                |
|                |             |                 |                    |          |               |                     |              |            |                 |                |
|                |             |                 |                    |          |               |                     |              |            |                 |                |
|                |             |                 |                    |          |               |                     |              |            |                 |                |
|                |             |                 |                    |          |               |                     |              |            |                 |                |
|                |             |                 |                    |          |               |                     |              |            |                 |                |
|                |             |                 |                    |          |               |                     |              |            |                 |                |
|                |             |                 |                    |          |               |                     |              |            |                 |                |
|                |             |                 |                    |          |               |                     |              |            |                 |                |
|                |             |                 |                    |          |               |                     |              |            |                 |                |
|                |             | IHE             | S and TRS End User | Traini   | ng Manual     | Page 23 of          | f 33         |            |                 |                |
|                |             |                 |                    | . ann    | ng manua      |                     |              |            |                 |                |
|                |             |                 |                    |          |               |                     |              |            |                 |                |
|                |             |                 |                    |          |               |                     |              |            |                 |                |

5. The User will see on the **ProviderConnect – File Attachments** form under **File Attachments** all files that were uploaded.

|                   | ProviderConnect - File Attachments   |              |               |                           |                           |  |  |  |  |  |  |
|-------------------|--------------------------------------|--------------|---------------|---------------------------|---------------------------|--|--|--|--|--|--|
|                   |                                      |              |               |                           |                           |  |  |  |  |  |  |
| File Attachments  |                                      |              |               |                           |                           |  |  |  |  |  |  |
|                   | File Name                            | Attached By  | Date Attached | Notes History             | Notes                     |  |  |  |  |  |  |
| Download          | This_is_a_2nd_sample_attachment.docx | KincaidMulti | 9/9/2020      | View                      | Save Changes              |  |  |  |  |  |  |
| Download          | This_is_a_SAMPLE_Document.docx       | KincaidMulti | 9/8/2020      | View                      | Save Changes              |  |  |  |  |  |  |
| Add New File Atta | chment(s):                           |              |               |                           |                           |  |  |  |  |  |  |
|                   |                                      |              | Note: File    | Attachments may not be ma | ide immediately available |  |  |  |  |  |  |
| File Name         |                                      | 1            | lotes         |                           |                           |  |  |  |  |  |  |
| Choose File N     | o file chosen                        |              |               |                           | h                         |  |  |  |  |  |  |

### **ProviderConnect Plan Communication**

The Plan Communication feature is used to send secure messages between DMH and Providers.

User must navigate to the Plan Communication form in ProviderConnect using the Task Navigation tabs.

| Member ID                   |  |  |  |  |
|-----------------------------|--|--|--|--|
|                             |  |  |  |  |
|                             |  |  |  |  |
| Demographic                 |  |  |  |  |
| Authorizations              |  |  |  |  |
| Provider Admission          |  |  |  |  |
| Attachments                 |  |  |  |  |
|                             |  |  |  |  |
| Plan Communication          |  |  |  |  |
| Systemwide Annual Liability |  |  |  |  |
|                             |  |  |  |  |
| Exit to<br>Main Menu        |  |  |  |  |

**NOTE:** Users will not get a notification when a new message has been received so Users should manually check Plan Communication periodically.

The User will be navigated to the pre-display screen for Plan Communication Items.

| Plan Communication Items |      |                      |                |                    |      |
|--------------------------|------|----------------------|----------------|--------------------|------|
|                          | Date | Authorization Number | Initiator Name | Intended Recipient | Time |
| Add New Record           |      |                      |                |                    |      |

1. Select the Add New Record button. This will navigate the User to the Plan Communication data entry form.

| Plan Communication                                                                                                    |                                                                                                    |
|----------------------------------------------------------------------------------------------------|----------------------------------------------------------------------------------------------------|
| Authorization Number                                                                                                    | DMH CAU Communication Yes                                                                                                    |
| Provider Communication                                                                                                    | Initiator Name<br>Search for.                                                                                                    |
| Date Today Yesterday                                                                                                    | Intended Recipient                                                                                                    |
| Time<br>Current Time                                                                                                    | DMH/CAU Communication Type         Final Disposition         Other         Request CANS         Request Full Assessment/Recent Addendums         Request ICC Eligibility Form         Request Supplemental Assessment Form         Request Updated Care Plan         Request Updated SNA |
| Provider Communication Type<br>CANS<br>Discharge Notification<br>Full Assessment/Recent Addendum(s)<br>ICC Eligibility Form<br>New Submission<br>Other<br>Supplemental Assessment Form<br>Updated Care Plan<br>Updated Service Necessity Assessment |                                                                                                    |
| Comment                                                                                                    |                                                                                                    |

Save Changes Cancel Changes

Print

IHBS and TBS End User Training Manual Page 25 of 33

2. User must select the **Authorization Number** from the drop down for the authorization the User wants to add a message for in **Plan Communication**.

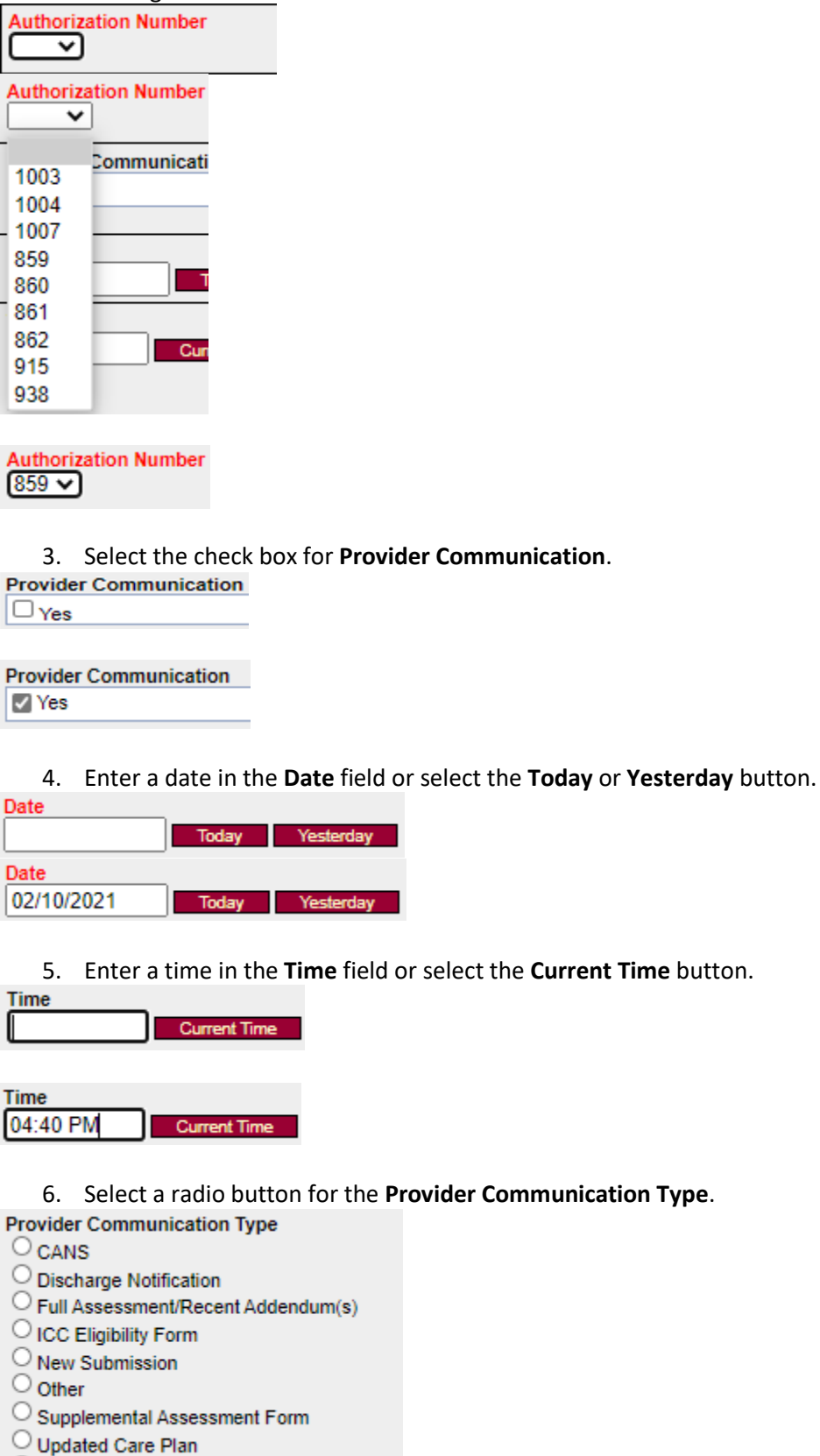

Updated Service Necessity Assessment

| Provider Communication Type            |  |
|----------------------------------------|--|
| CANS                                   |  |
| Discharge Notification                 |  |
| Full Assessment/Recent Addendum(s)     |  |
| ICC Eligibility Form                   |  |
| O New Submission                       |  |
| Other                                  |  |
| Supplemental Assessment Form           |  |
| O Updated Care Plan                    |  |
| O Updated Service Necessity Assessment |  |
|                                        |  |

#### 7. Enter in the **Comment** field the message to be sent to DMH staff.

| Comment |    |     |            |    |        |     |               |      |
|---------|----|-----|------------|----|--------|-----|---------------|------|
|         | We | are | requesting | an | update | for | Authorization | 772. |
|         |    |     |            |    |        |     |               |      |

 Once all information has been entered the User should review the form before the User selects the Save Changes button.

| Plan Communication                                         |                                          |
|------------------------------------------------------------|------------------------------------------|
| Authorization Number                                       | DMH CAU Communication                    |
| 859 ~                                                      | Yes                                      |
| Provider Communication                                     | Initiator Name                           |
| Ves Ves                                                    | Search for:                              |
|                                                            |                                          |
| 02/10/2021 Today Yesterday                                 | Intended Recipient                       |
| Time                                                       | DMH/CAU Communication Type               |
| 04:40 PM Current Time                                      | Final Disposition                        |
|                                                            | Other                                    |
|                                                            | Request CANS                             |
|                                                            | Request Full Assessment/Recent Addendums |
|                                                            | Request ICC Eligibility Form             |
|                                                            | Request Supplemental Assessment Form     |
|                                                            | Request Undated SNA                      |
|                                                            |                                          |
| CANS                                                       |                                          |
| O Discharge Notification                                   |                                          |
| Full Assessment/Recent Addendum(s)                         |                                          |
| New Submission                                             |                                          |
| Other                                                      |                                          |
| O Supplemental Assessment Form                             |                                          |
| Updated Care Plan     Updated Service Necessity Assessment |                                          |
| Comment                                                    |                                          |
| We are requesting an update for Authorization 772.         |                                          |
|                                                            |                                          |
|                                                            |                                          |
| l                                                          |                                          |

#### Save Changes Cancel Changes

9. Once the form has been reviewed the User can select the **Save Changes** button or if the User has decided not to send the message the User can select the **Cancel Changes** button.

Save Changes Cancel Changes

10. Once the **Save Changes** button has been selected the User will receive a message stating that "**Your changes** have been saved." The User should click the **OK** button.

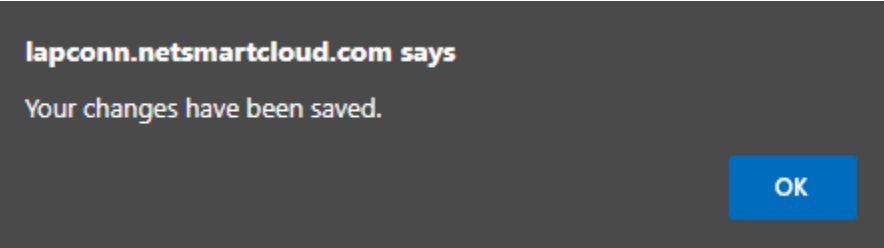

• If the User decides to cancel changes the User will receive two messages. One to ask the User "Close record without saving?". The User should click the OK button if this is what the User want to do.

| lapconn.netsmartcloud.com says |    |        |
|--------------------------------|----|--------|
| Close record without saving?   |    |        |
|                                | ОК | Cancel |
|                                |    |        |

• This will take the User to the second message stating "Your changes have been canceled.". The User should click the **OK** button.

| lapconn.netsmartcloud.com says   |    |  |
|----------------------------------|----|--|
| Your changes have been canceled. |    |  |
|                                  | ОК |  |
|                                  |    |  |

11. The User will be navigated back to the pre-display screen for the **Plan Communication Items**. Here the User will see the message(s) they have entered.

|      | Plan Communication Items |            |                                        |  |                    |          |  |  |  |
|------|--------------------------|------------|----------------------------------------|--|--------------------|----------|--|--|--|
| Date |                          |            | Authorization Number Initiator Name In |  | Intended Recipient | Time     |  |  |  |
|      | Select                   | 02/10/2021 | 859                                    |  |                    | 04:40 PM |  |  |  |
|      | Add Naw Renard           |            |                                        |  |                    |          |  |  |  |

**NOTE:** Users will not get a notification when a new message has been received so Users should manually check Plan Communication periodically.

### **ProviderConnect: Reports**

The **Reports** feature is used when the Providers want to view either a client's authorizations that have been requested or view all authorizations for all the Providers Clients that are associated to their Agency that have been requested.

1. To generate a report the User will use the **Main Menu** and click on **Reports** to view client or all their clients that have been requested.

| Main Menu - Provider                               |      |  |  |  |  |  |
|----------------------------------------------------|------|--|--|--|--|--|
| Lookup Client Reports Add New Client/Client Search |      |  |  |  |  |  |
| Change Password                                    | News |  |  |  |  |  |
|                                                    |      |  |  |  |  |  |
| Logout / Exit                                      |      |  |  |  |  |  |

2. On the **ProviderConnect – Reports** form the User must select "**Authorization Request Status**" under **Reports** to navigate to the **ProviderConnect – Authorization Status Report** form.

| ProviderConnect | Reports                      |
|-----------------|------------------------------|
|                 | Reports                      |
|                 | Authorization Request Status |

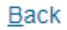

#### About ProviderConnect 2020.6.1

 On the ProviderConnect – Authorization Status Report Form User can enter the required search parameters need for desired results.

#### **ProviderConnect - Authorization Status Report**

| Search Criteria               |                       |  |  |  |  |
|-------------------------------|-----------------------|--|--|--|--|
| Member ID:                    |                       |  |  |  |  |
| Last Name:                    |                       |  |  |  |  |
| Contracting Provider Program: | Any                   |  |  |  |  |
| Record Date:                  | 8/26/2020 - 9/25/2020 |  |  |  |  |
| Status:                       | All Statuses 🗸        |  |  |  |  |

Search by Criteria

<u>B</u>ack

About ProviderConnect 2020.6.1

IHBS and TBS End User Training Manual Page 29 of 33

4. Under the Status dropdown Users can either select the "All Statuses" for a client or select a specific status of the authorizations the User needs to view.

| Status: | All Statuses 🗸 |
|---------|----------------|
|         | - All Statuses |
|         | Approved       |
|         | Denied         |
|         | Not Reviewed   |
|         | Pending        |

#### **EXAMPLES:**

Using the Clients **Member ID** Users can select the **Search by Criteria** button to view the search results.

| Search Criteria               |                       |  |  |  |
|-------------------------------|-----------------------|--|--|--|
| Member ID:                    | 3203620               |  |  |  |
| Last Name:                    |                       |  |  |  |
| Contracting Provider Program: | Any                   |  |  |  |
| Record Date:                  | 8/26/2020 - 9/25/2020 |  |  |  |
| Status:                       | All Statuses 🗸        |  |  |  |

Search by Criteria

#### Back

About ProviderConnect 2020.6.1

Using the **Status** dropdown Users can select "**Approved**" then click the **Search by Criteria** button to view all client authorizations requested with the status of approved in the search results.

| Search Criteria               |                       |  |  |  |  |
|-------------------------------|-----------------------|--|--|--|--|
| Member ID:                    |                       |  |  |  |  |
| Last Name:                    |                       |  |  |  |  |
| Contracting Provider Program: | Any                   |  |  |  |  |
| Record Date:                  | 8/26/2020 - 9/25/2020 |  |  |  |  |
| Status:                       | Approved V            |  |  |  |  |

Search by Criteria

Back

About ProviderConnect 2020.6.1

#### Search: est Date / Time Origin 💠 Request Status 🔶 Last Name 🔶 First Nam 🔶 Begin Date 🍦 End Date 💠 Authori 💧 User ۵. ٠ admin (netsmart admin) 9/2/2020 5:27:43 PM MSO 7/1/2020 7/31/2020 P16664 MSO 9/2/2020 5:27:43 PM 6/30/2021 P16663 8/1/2020 2 Approved admin (netsmart admin) 9/2/2020 5:27:42 PM MSO 6/30/2021 P16662 3. 8/1/2020 admin (netsmart admin) Approved 4. 9/2/2020 5:27:42 PM MSO 7/1/2020 7/31/2020 P16661 admin (netsmart admin) Approved

Showing 1 to 4 of 4 entries

Export Data

Back About ProviderConnect 2020.6.1

IHBS and TBS End User Training Manual Page 30 of 33

Using the **Status** dropdown Users can select **"All Statuses**" then click the **Search by Criteria** button to view all authorizations requested and their status in the search results.

| Search Criteria               |                       |  |  |  |  |
|-------------------------------|-----------------------|--|--|--|--|
| Member ID:                    |                       |  |  |  |  |
| Last Name:                    |                       |  |  |  |  |
| Contracting Provider Program: | Any                   |  |  |  |  |
| Record Date:                  | 8/26/2020 - 9/25/2020 |  |  |  |  |
| Status:                       | All Statuses V        |  |  |  |  |

Search by Criteria

#### <u>B</u>ack

#### About ProviderConnect 2020.6.1

Export Data

|                  | Search:               |             |            |                 |                  |             |             |              |            |                     |                                    |
|------------------|-----------------------|-------------|------------|-----------------|------------------|-------------|-------------|--------------|------------|---------------------|------------------------------------|
| No. <sup>▲</sup> | Request Date / Time 🍦 | Member ID 🏶 | Provider 🔶 | Origin 🔶        | Request Status 븆 | Last Name 븆 | First Name🖨 | Begin Date 븆 | End Date 🍦 | Authorization No. 🔷 | User 🔶                             |
| 1.               | 9/24/2020 2:35:43 AM  | 3203620     |            | ProviderConnect | Approved         | TESTING     | PC          | 8/1/2020     | 2/28/2021  | 790                 | admin (netsmart admin)             |
| 2.               | 9/23/2020 3:54:16 AM  | 3192238     |            | MSO             | Pending          | LSKAAC      | FSKAAC      | 10/1/2020    | 12/31/2020 | 784                 | admin (netsmart admin)             |
| 3.               | 9/22/2020 2:56:29 PM  | 3192238     |            | ProviderConnect | Not Reviewed     | LSKAAC      | FSKAAC      |              |            | 788                 | GiriMulti (Girivasan Patterikalam) |
| 4.               | 9/18/2020 2:53:01 PM  | 3275250     |            | ProviderConnect | Not Reviewed     | YOBA        | MALIK       |              |            | 782                 | KincaidMulti (Broderick Kincaid)   |
| 5.               | 9/18/2020 1:07:44 AM  | 3275250     |            | ProviderConnect | Approved         | YOBA        | MALIK       | 9/1/2020     | 10/15/2020 | 772                 | admin (netsmart admin)             |
| 6.               | 9/10/2020 1:45:42 AM  | 3192238     |            | ProviderConnect | Approved         | LSKAAC      | FSKAAC      | 8/1/2020     | 9/29/2020  | 759                 | admin (netsmart admin)             |
| 7.               | 9/10/2020 1:45:42 AM  | 3192238     |            | ProviderConnect | Approved         | LSKAAC      | FSKAAC      | 9/10/2020    | 12/31/2020 | 766                 | admin (netsmart admin)             |
| 8.               | 9/10/2020 1:45:09 AM  | 3192238     |            | ProviderConnect | Approved         | LSKAAC      | FSKAAC      | 9/10/2020    | 12/31/2020 | 764                 | admin (netsmart admin)             |
| 9.               | 9/8/2020 2:27:20 PM   | 3192238     |            | ProviderConnect | Not Reviewed     | LSKAAC      | FSKAAC      |              |            | 767                 | GiriMulti (Girivasan Patterikalam) |
| 10.              | 9/3/2020 2:43:09 PM   | 3192238     |            | ProviderConnect | Approved         | LSKAAC      | FSKAAC      | 8/1/2020     | 9/29/2020  | 763                 | admin (netsmart admin)             |
| 11.              | 9/3/2020 2:42:33 PM   | 3192238     |            | MSO             | Approved         | LSKAAC      | FSKAAC      | 8/1/2020     | 9/30/2020  | 762                 | admin (netsmart admin)             |
| 12.              | 9/2/2020 5:28:19 PM   | 3192238     |            | ProviderConnect | Approved         | LSKAAC      | FSKAAC      | 9/1/2020     | 10/30/2020 | 761                 | admin (netsmart admin)             |
| 13.              | 9/2/2020 5:28:18 PM   | 3192238     |            | ProviderConnect | Approved         | LSKAAC      | FSKAAC      | 8/1/2020     | 9/29/2020  | 760                 | admin (netsmart admin)             |
| 14.              | 9/2/2020 5:28:18 PM   |             |            | MSO             | Approved         |             |             | 8/1/2020     | 6/30/2021  | P16666              | admin (netsmart admin)             |
| 15.              | 9/2/2020 5:28:15 PM   |             |            | MSO             | Approved         |             |             | 7/1/2020     | 7/31/2020  | P16665              | admin (netsmart admin)             |
| 16.              | 9/2/2020 5:27:42 PM   |             |            | MSO             | Approved         |             |             | 7/1/2020     | 7/31/2020  | P16656              | admin (netsmart admin)             |
| 17.              | 9/2/2020 5:27:42 PM   |             |            | MSO             | Approved         |             |             | 8/1/2020     | 6/30/2021  | P16655              | admin (netsmart admin)             |
| 18.              | 9/2/2020 5:27:42 PM   |             |            | MSO             | Approved         |             |             | 8/1/2020     | 6/30/2021  | P16654              | admin (netsmart admin)             |
| 19.              | 9/2/2020 5:27:42 PM   |             |            | MSO             | Approved         |             |             | 7/1/2020     | 7/31/2020  | P16653              | admin (netsmart admin)             |
| 20.              | 9/2/2020 5:27:41 PM   | 3192238     |            | MSO             | Approved         | LSKAAC      | FSKAAC      | 8/1/2020     | 9/30/2020  | 754                 | admin (netsmart admin)             |
| 21.              | 9/2/2020 5:27:41 PM   | 3192238     |            | MSO             | Approved         | LSKAAC      | FSKAAC      | 8/1/2020     | 9/30/2020  | 757                 | admin (netsmart admin)             |
| 22.              | 9/2/2020 5:27:38 PM   |             |            | MSO             | Approved         |             |             | 7/1/2020     | 7/31/2020  | P16618              | admin (netsmart admin)             |
| 23.              | 9/2/2020 5:27:38 PM   |             |            | MSO             | Approved         |             |             | 8/1/2020     | 6/30/2021  | P16617              | admin (netsmart admin)             |
| 24.              | 9/2/2020 5:27:38 PM   |             |            | MSO             | Approved         |             |             | 8/1/2020     | 6/30/2021  | P16616              | admin (netsmart admin)             |
| 25.              | 9/2/2020 5:27:37 PM   |             |            | MSO             | Approved         |             |             | 7/1/2020     | 7/31/2020  | P16615              | admin (netsmart admin)             |
| 26.              | 9/1/2020 6:01:26 PM   | 3192238     |            | ProviderConnect | Approved         | LSKAAC      | FSKAAC      | 8/1/2020     | 9/29/2020  | 758                 | admin (netsmart admin)             |

Showing 1 to 26 of 26 entries

5. Users can download a copy of this report in a ".cvs" format by clicking the **Export Data** button.

6. Users can also complete a Search of the Report by using the Search: fielded in the upper right corner for the Reports search results.

Back out ProviderConnect 2020.6.1

IHBS and TBS End User Training Manual Page 31 of 33

When submitting an electronic claim for an IHBS and TBS with a pre-authorization, the authorization number received from ProviderConnect should be used instead of the P-Auth in Service Loop 2400. See example below.

\*Service Loop 837 File Format with member authorization\*\*\*\*

```
Service Line Number (2400)

LX*1~

SV1*HC:H2015:HK*297.6*MJ*120***1~

DTP*472*D8*20131118~

REF*G1*772~ ←===Member Authorization number received from ProviderConnect

NTE*DCP*01~
```

IHBS and TBS End User Training Manual Page 32 of 33

### ProviderConnect Funding Source and Benefit Plan List

#### **IHBS Funding Sources and Benefit Plans**

| Funding<br>Source ID | Funding Source Name                      | Plan ID | IHBS Plan Name    |
|----------------------|------------------------------------------|---------|-------------------|
| 40                   | SFC Wraparound Non-MC                    | 252     | IHBS (Non-MC)     |
| 54                   | MHSA Outpatient Care Services MC         | 251     | IHBS (MC)         |
| 102                  | DMH Mental Health Services (CGF) MC      | 251     | IHBS (MC)         |
| 102                  | DMH Mental Health Services (CGF) MC      | 373     | IHBS STRTP MC     |
| 102                  | DMH Mental Health Services (CGF) MC      | 374     | IHBS Aftercare MC |
| 102                  | DMH Mental Health Services (CGF) MC      | 377     | IHBS TSCF MC      |
| 115                  | MHSA PEI Non-MC                          | 252     | IHBS (Non-MC)     |
| 116                  | MHSA PEI MC                              | 251     | IHBS (MC)         |
| 134                  | Specialized Foster Care Wraparound MC    | 251     | IHBS (MC)         |
| 135                  | Specialized Foster Care TFC MC           | 251     | IHBS (MC)         |
| 111                  | MHSA FSP Non-MC                          | 252     | IHBS (Non-MC)     |
| 112                  | MHSA FSP MC                              | 251     | IHBS (MC)         |
| 132                  | Specialized Foster Enhanced MHS (MC)     | 251     | IHBS (MC)         |
| 55                   | MHSA Outpatient Care Services Non-MC     | 252     | IHBS (Non-MC)     |
| 101                  | DMH Mental Health Services (CGF) Non-MC  | 252     | IHBS (Non-MC)     |
| 141                  | Juvenile Justice Program (STOP) Non-MC   | 252     | IHBS (Non-MC)     |
| 162                  | CalWORKs MHS Non-MC                      | 252     | IHBS (Non-MC)     |
| 46                   | Child Outreach & Triage Team COTT - MC   | 251     | IHBS (MC)         |
| 142                  | Juvenile Justice Prog (JJCPA-MST) Non-MC | 252     | IHBS (Non-MC)     |

#### **TBS Funding Sources and Benefit Plans**

| Funding<br>Source ID | Funding Source Name                     | Plan ID | IHBS Plan Name   |
|----------------------|-----------------------------------------|---------|------------------|
| 54                   | MHSA Outpatient Care Services MC        | 254     | TBS (MC)         |
| 101                  | DMH Mental Health Services (CGF) Non-MC | 255     | TBS (Non-MC)     |
| 102                  | DMH Mental Health Services (CGF) MC     | 254     | TBS (MC)         |
| 102                  | DMH Mental Health Services (CGF) MC     | 375     | TBS STRTP MC     |
| 102                  | DMH Mental Health Services (CGF) MC     | 376     | TBS Aftercare MC |
| 102                  | DMH Mental Health Services (CGF) MC     | 378     | TBS TSCF MC      |
| 116                  | MHSA PEI MC                             | 254     | TBS (MC)         |
| 134                  | Specialized Foster Care Wraparound MC   | 254     | TBS (MC)         |
| 135                  | Specialized Foster Care TFC MC          | 254     | TBS (MC)         |
| 112                  | MHSA FSP MC                             | 254     | TBS (MC)         |
| 132                  | Specialized Foster Enhanced MHS (MC)    | 254     | TBS (MC)         |